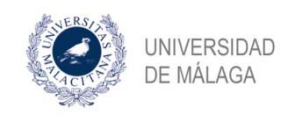

# SOLICITUD DE BAJA TEMPORAL O POR ENFERMEDAD

La solicitud de baja puede ser de carácter temporal, o bien por enfermedad.

Las bajas temporales se conceden por el plazo máximo de un año, prorrogable por otro más siempre y cuando la Comisión Académica del programa lo autorice. El tiempo mínimo de permanencia de baja temporal es de 6 meses.

La duración de la baja por enfermedad no está definida, siendo la que se acredite mediante parte de baja o informe médico.

Este proceso consta de las siguientes tareas:

- 1. Inicio de la solicitud por parte del alumno en la aplicación DAD
- 2. Aceptación o no por parte de la coordinación del programa

| 1. Inicio de la solicitud | por | parte | del | alumno |
|---------------------------|-----|-------|-----|--------|
|---------------------------|-----|-------|-----|--------|

Nos situamos en la pestaña SITUACIÓN de la aplicación DAD:

| dad 🖉 |             |           |            |               |
|-------|-------------|-----------|------------|---------------|
|       | Actividades | Situación | Evaluación | Defensa Tesis |

Vamos al apartado "Bajas en el programa" y hacemos click en el enlace para iniciar el proceso:

| Bajas en el programa<br><u>Estado</u> activo |                                                                                                    |                                                                                        |  |  |  |
|----------------------------------------------|----------------------------------------------------------------------------------------------------|----------------------------------------------------------------------------------------|--|--|--|
| actual                                       | activo                                                                                                    |                                                                                        |  |  |  |
|                                              | Inicio                                                                                                    | Fin                                                                                    |  |  |  |
| Sin date                                     | Sin datos de bajas en el programa                                                                                               |                                                                                        |  |  |  |
| ref<br>mo<br>pa                              | Si ha estado alguna vez de baja<br>leja en la plataforma, o existe alg<br>ostrados, póngase en contacto co<br>ra su corrección. | a en el programa y no se<br>gún error en los datos aquí<br>on el Servicio de Doctorado |  |  |  |
| enferme                                      | <u>r proceso para solicitar baj</u><br>dad                                                                                      | <u>a temporal o por</u>                                                                |  |  |  |

Al hacerlo, se genera la tarea correspondiente para el alumno inicie de forma efectiva la solicitud. En el caso en que el proceso se quede en esta situación, es como si no se hubiera iniciado:

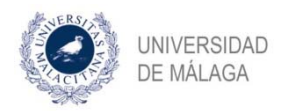

#### ••• Estado del proceso de solicitud de baja

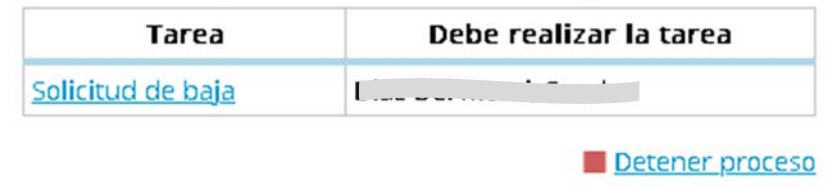

Se puede observar que, en este punto, el alumno tiene la opción de detener el proceso, en caso de que haya pulsado sin querer en esta opción. A partir de las acciones posteriores, esta posibilidad desaparece.

Al pinchar en la tarea, vamos rellenando los campos que se nos piden:

- Si la baja es temporal o por enfermedad

- Documentación adjunta: en el caso de la baja temporal será un escrito motivando dicha solicitud, mientras que en una baja por enfermedad, el correspondiente parte de baja médica o informe médico

- Evaluarse en la siguiente evaluación anual: el alumno puede optar por evaluarse aun habiendo solicitado la baja. No obstante, la decisión final al respecto corresponde a la Comisión Académica del programa, con independencia de la elección del alumno.

- Fecha de inicio: la correspondiente al inicio del periodo de baja

- Fecha de fin: En el caso de las solicitudes de baja por enfermedad, la fecha de finalización se indicará cuando finalice el periodo de baja.

# Solicitud de baja

Seleccione en primer lugar el tipo de baja (temporal o por enfermedad).

Tipo de baja \*

Documentación adjunta \*

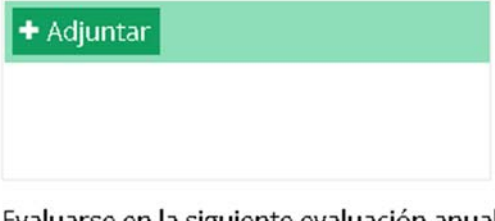

Evaluarse en la siguiente evaluación anual aunque esté de baja (la decisión final corresponde a la Comisión Académica del programa)

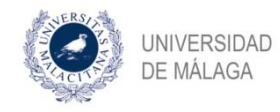

| Fecha de inicio de la baja * |        |
|------------------------------|--------|
| Fecha de fin de la baja      | Î      |
|                              | Acepta |

Una vez rellenos los campos, le damos a aceptar y nos aparecerá un mensaje de confirmación en el que se nos informa que se descargará automáticamente el justificante de haber solicitado la baja correspondiente.

| <ol> <li>La operación se ha realizado</li> </ol> |
|--------------------------------------------------|
| con exito.                                       |
| Su justificante se descargará                    |
| automáticamente. Si la descarga                  |
| no comienza de manera                            |
| automática haga clic en el                       |
| siguiente <u>enlace</u>                          |
|                                                  |

Aceptar

#### 2. Validación de la solicitud por parte del coordinador del programa

Se genera en este momento una tarea para que desde la coordinación del programa proceda, en su caso, a la validación de la solicitud. Podemos observar también que se han adjuntado tanto el documento que ha subido el alumno para motivar la solicitud como el justificante automático de dicha solicitud:

#### ••• Estado del proceso de solicitud de baja

|     | Tarea                         | Debe realizar la tareaCoordinador del programa |  |  |
|-----|-------------------------------|------------------------------------------------|--|--|
| Val | lidación de solicitud de baja |                                                |  |  |
|     |                               | df                                             |  |  |
|     | Test_para_procesos_DAD.docx   |                                                |  |  |

Cuando accede a la tarea, el coordinador del programa en representación de la comisión académica del mismo, validará o rechazará la solicitud tras la revisión de la justificación aportada por el doctorando, así como la obligación de evaluarse durante el periodo de baja. En caso de aceptar, la solicitud de baja (temporal o por enfermedad) queda registrada en la aplicación DAD:

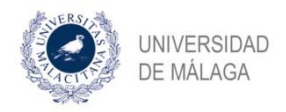

### Bajas en el programa

| <u>Estado</u><br>actual | baja       | i:         |                                 |
|-------------------------|------------|------------|---------------------------------|
|                         | Inicio     | Fin        |                                 |
| TEMPORAL                | 13/04/2020 | 13/04/2021 | Test para procesos<br>DAD, docx |

- Iniciar proceso para solicitar baja temporal o por enfermedad

Si se trata de una baja por enfermedad, como hemos indicado anteriormente, no se incluye la fecha de finalización:

## Bajas en el programa

| 1 | Estado<br>actual | baja       |     |  |
|---|------------------|------------|-----|--|
|   |                  | Inicio     | Fin |  |
|   | ENFERMEDAD       | 27/05/2020 |     |  |